# **QUICK START GUIDE**

1. Install APP on streaming DEVICE and Launch

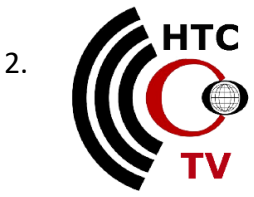

#### 3. Log in using Account Information supplied

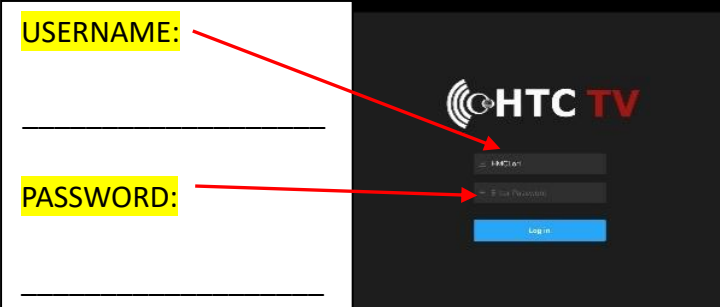

#### Watch a Program

To watch a program from the HTC TV Guide:

- A. In the guide, use the navigation feature on your remote to highlight a program.
- B. Press OK/SELECT. The program starts playing.

## FEATURES

Home Screen displays the Content Area and the

Navigation Panel.

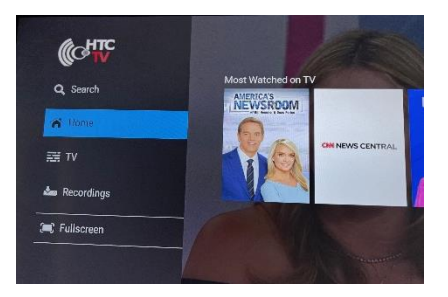

**Search** You can search through all available movies, series, and Live TV programs by accessing the Search option.

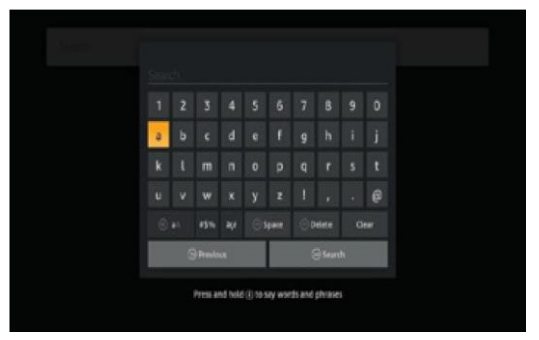

**TV/Live TV** Use the HTC TV Electronic Programming Guide (EPG) to find and watch TV programs and to view program details.

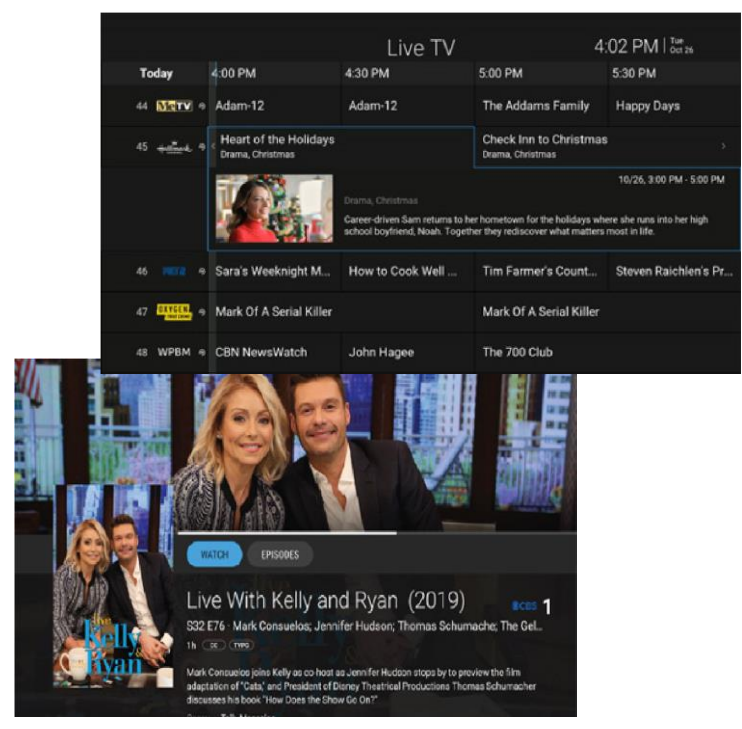

- A. Highlight a program.
- B. Press OK/SELECT.
- C. Program Details Screen Displays Title, Description, Genre and more.

**Recordings** In the HTC TV Recordings Stripe, select a recording to watch and press OK. The HTC TV Details screen of the recording is displayed.

In the HTC TV Details screen for the recording, select the PLAY button in the Action Bar (the topmost horizontal bar) and press OK to play the recording.

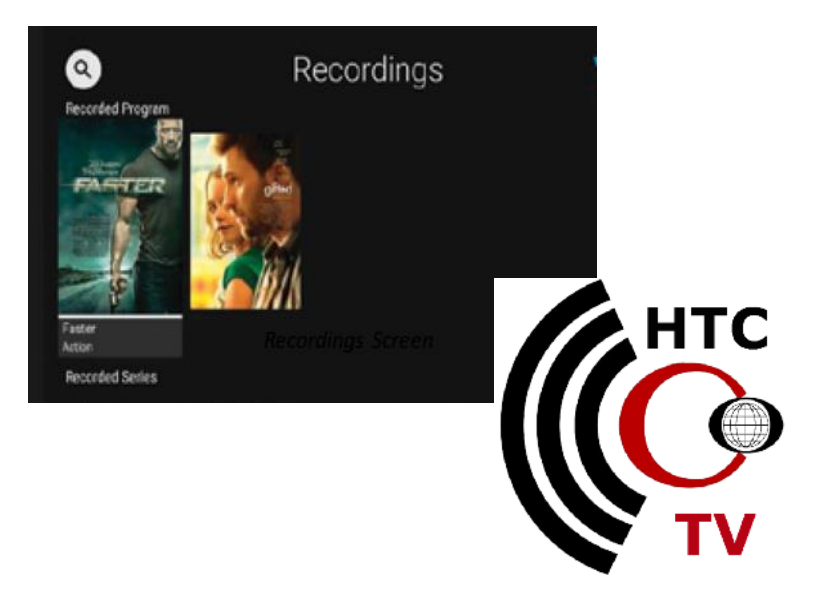

#### **RECORDING A PROGRAM**

You can easily record a program you are currently watching or schedule a recording for a future program. To Manage and View Recordings, go to Recordings on Home Screen.

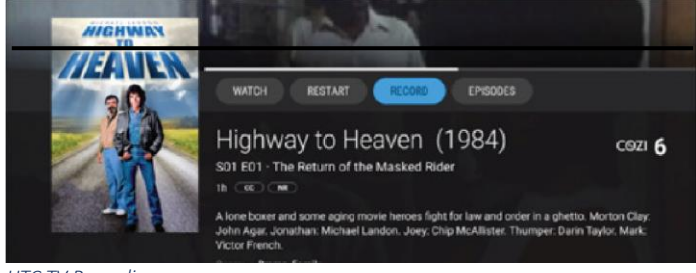

HTC TV Recording screen

#### **Record What's Currently Showing**

To record a currently playing Live TV program, select the on-screen RECORD button (or press the RECORD key on some remotes) to start the recording.

#### Schedule a Future Recording

To schedule the recording of a future program:

1. Use the remote control to navigate to and select a program.

2. Select the RECORD option to schedule a recording.

![](_page_1_Picture_10.jpeg)

HTC TV Future Recording Screen

#### **Browse Recordings**

The HTC TV Recordings section on the Home Page shows ongoing and completed recordings recorded on your DVR.

![](_page_1_Picture_14.jpeg)

#### **PLAYBACK CONTROLS**

- Pause/resume the currently playing video using the on-screen PAUSE /PLAY button (or by pressing the PAUSE /PLAY key on some remote controls).
- Stop the currently playing video on-screen using the STOP button (or by pressing the STOP or the BACK key on some remote controls).

![](_page_1_Picture_18.jpeg)

**HTC TV Parental Controls** allow you to restrict access to TV programs and movies when parental control is locked, the video will be unplayable and marked as restricted in the TV Grid. Programming can be unlocked with PIN.

#### Tip: You can set parental restrictions for the user profiles

![](_page_1_Picture_21.jpeg)

## Troubleshooting General tips

- Restart your device.
- If you're on WI-FI, make sure you are connected to the correct network.
- Try using an Ethernet cable.

#### No video, out of sync, pixelation and other video-related issues

- \* Restart your device.
- \* Turn your TV off and back on.
- \* Check to make sure your video input cable is securely connected between your device and television.
- \* Check to make sure you are on the correct input.
- \* Try another input.

## No audio, out of sync, garbled sounds, and other audio-related issues

- \* Check the volume level and mute options on your television.
- \* Check to make sure your HDMI cable or audio cable is securely connected between your device and television.
- \* Try another input.